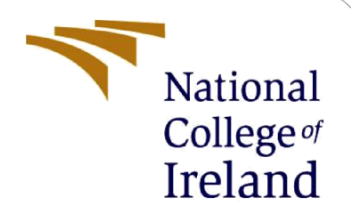

## **Configuration Manual**

MSc Research Project MSc in Cybersecurity

Sudhanshu Mane Student ID: 22114599

School of Computing National College of Ireland

Supervisor:

Khadija Hafeez

#### National College of Ireland

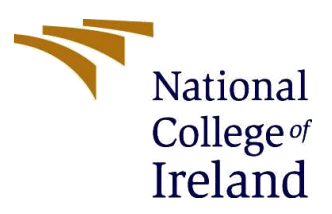

#### **MSc Project Submission Sheet**

#### **School of Computing**

| Student Name:                        | Sudhanshu Mane                                                                                           |       |         |
|--------------------------------------|----------------------------------------------------------------------------------------------------|-------|---------|
| Student ID:                          | 22114599                                                                                                 |       |         |
| Programme:                           | MSc in Cybersecurity                                                                                     | Year: | 2023-24 |
| Module:                              | Research in Computing                                                                                    |       |         |
| Lecturer:<br>Submission Due<br>Date: | Khadija Hafeez                                                                                           |       |         |
|                                      | 14/12/2023                                                                                               |       |         |
| Project Title:                       | Simulation of False Data Injection Attack (FDIA) & Threshold-<br>Based Detection Strategy against (FDIA) |       |         |

#### Word Count: 1005 words Page Count: 8 Pages

I hereby certify that the information contained in this (my submission) is information pertaining to research I conducted for this project. All information other than my own contribution will be fully referenced and listed in the relevant bibliography section at the rear of the project.

<u>ALL</u> internet material must be referenced in the bibliography section. Students are required to use the Referencing Standard specified in the report template. To use other author's written or electronic work is illegal (plagiarism) and may result in disciplinary action.

Signature: Sudhanshu Sunil Mane

**Date:** 14/12/2023

#### PLEASE READ THE FOLLOWING INSTRUCTIONS AND CHECKLIST

| Attach a completed copy of this sheet to each project (including multiple copies)                                                                                                  |  |
|----------------------------------------------------------------------------------------------------|--|
| Attach a Moodle submission receipt of the online project submission, to each project (including multiple copies).                                                                  |  |
| You must ensure that you retain a HARD COPY of the project, both for your own reference and in case a project is lost or mislaid. It is not sufficient to keep a copy on computer. |  |

Assignments that are submitted to the Programme Coordinator Office must be placed into the assignment box located outside the office.

| Office Use Only                  |  |
|----------------------------------|--|
| Signature:                       |  |
| Date:                            |  |
| Penalty Applied (if applicable): |  |

## **Configuration Manual**

Sudhanshu Mane Student ID: 22114599

## **1** System requirements for MATLAB

Operating System [1]:

- I. Windows 11
- II. Windows 10
- III. Windows Server 2019
- IV. Windows Server 2022

Processor & RAM [1]:

Minimum any intel processors or AMD x86-64 processor with two or more core. Recommended any intel or AMD x86-64 processor with four or more cores and AVX2 instruction set support. Minimum 8GB and recommended 16 GB RAM required.

Internet Browsers:

- I. Google Chrome
- II. Mozilla Firefox
- III. Brave Browser
- IV. Microsoft Bing

## 2 Starting with MATLAB

1] Go to link: [2] and click on 'Get MATLAB'.

2] Create an account or login if you already have an account using your university email or work email and then verify the email to get started.

3] After logging in Click on "Open MATLAB online (Basic)". This takes you to your work page.

4] After getting to the work page press "CTRL + N" or go to 'New' and then 'New Script'.

# **3** Running the False Data Injection Attack (FDIA) simulation

After opening the new script page use the code to run the False Data Injection Attack Simulation. To run the simulation, we need to save the file by pressing 'CTRL + S' to save the file. You need to save the file with '.m' extension. The Simulation of False data injection attack code file is uploaded with the name of 'testupd2.m'.

```
vehicle1.speed = 60;
    receivingvehicle2.speed = 0;
    % Time INTErval Settings
    timeinterval = 1;
    total_time = 120;
    time_vector = 0:timeinterval:total_time;
    % for data storing
    vehicle1_speed_data = zeros(1, length(time_vector));
    receivingvehicle2_speed_data = zeros(1, length(time_vector));
    attack_vector = zeros(1, length(time_vector));
    % storage for after and before attack
    speed_before_attack = 0;
    speed after attack = 0;
    attack_start_time = 60;
    attack_duration = 30;
    attack_end_time = attack_start_time + attack_duration;
for t = 1:length(time_vector)
        vehicle1_speed_data(t) = vehicle1.speed;
        receivingvehicle2.speed = vehicle1_speed_data(t);
        receivingvehicle2_speed_data(t) = receivingvehicle2.speed;
        % FDIA payload
        if time_vector(t) >= attack_start_time && time_vector(t) <= attack_end_time</pre>
             vehicle1_speed_data(t) = vehicle1.speed * 1.5;
             attack_vector(t) = 1;
        end
```

Figure[1] FDIA SIMULATION

In figure 1, the parameter 'vehicle1.speed' is defined for attacker vehicle who is transmitting data to 'receivingvehicle2.speed' who is victim vehicle. 'timeinterval' is used to display speed of attacker vehicle at each 1 second.

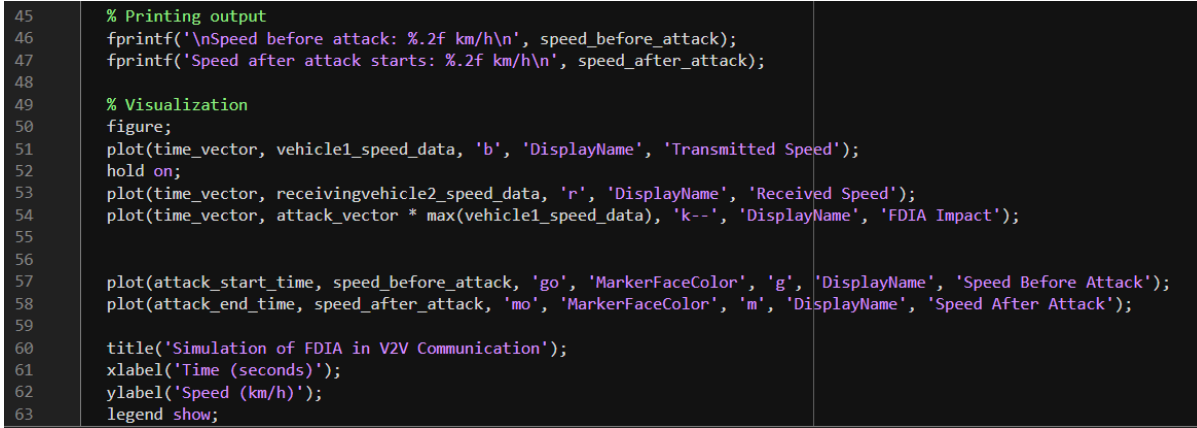

Figure [2] FDIA SIMULATION

In figure 2, the visualization parameters are set.

## 4 Existing Dataset

The dataset was taken from [3] which provides electric vehicles information. The dependent information was taken from the dataset. The two test cases were taken from the dataset named as 'ElectricCarData\_Clean.csv'.

|         | А | В                              | С        |
|---------|---|--------------------------------|----------|
| 1 Brand |   | Model                          | AccelSec |
| 2 Tesla |   | Model 3 Long Range Dual Motor  | 4.6      |
|         |   | Figure 3: Dataset values taken |          |
| 5 BMW   |   | iX3                            | 6.8      |
|         |   | Figure 4: Dataset values taken |          |

The Figure 3 and Figure 4, shows the values taken from dataset to create two test cases.

#### 4.1 Steps for downloading Dataset

- 1] Go to Kaggle's official website: [3] and click on download.
- 2] Two datasets will displayed in zip file.
- 3] Extract the file named 'ElectricCarData\_Clean.csv'.

## 5 Threshold-Based Detection Simulation

**1**] Click on 'New' and then select 'Script'. After opening the new script page use the code to run the Threshold Based Detection for FDIA. To run the simulation, we need to save the file by pressing 'CTRL + S' to save the file. You need to save the file with '.m' extension.

2] There are two test cases for detection.  $1^{st}$  test case is Tesla Model3 Long Range Dual Motor and  $2^{nd}$  test case is BMW iX3.

3] The simulation of 'Threshold Based Detection for FDIA' code file is uploaded with the name of 'anomalydet2.m'. for 1<sup>st</sup> test case.

4] The simulation of The simulation of 'Threshold Based Detection for FDIA' code file is uploaded with the name of 'detectiontest2.m'. for  $2^{st}$  test case.

| Brand | Model            | Time taken (Final | Acceleration per |
|-------|------------------|-------------------|------------------|
|       |                  | Velocity)         | Second           |
| Tesla | Model 3 Long     | 4.6 seconds       | 21.74 km/h       |
|       | Range Dual Motor |                   |                  |
| BMW   | iX3              | 6.8 seconds       | 14.71 km/h       |

### 5.1 For 1<sup>st</sup> test case:

```
attackingtransmitter.speed = 60;
     victimreceiver.speed = 0;
    % Time INTErval Settings
    timestep = 1;
     total_time = 120;
     time_vector = 0:timestep:total_time;
    % for data storing
    vehicle1_speed_data = zeros(1, length(time_vector));
     receivingvehicle2_speed_data = zeros(1, length(time_vector));
    attack_vector = zeros(1, length(time_vector));
     anomaly_detected_vector = zeros(1, length(time_vector));
    % Threshold
    max_acceleration = 21.74;
    % storage for after and before attack
    speed_before_attack = 0;
     speed_after_attack = 0;
    attack_start_time = 60;
     attack_duration = 30;
     attack_end_time = attack_start_time + attack_duration;
Ę
    for t = 1:length(time_vector)
        vehicle1_speed_data(t) = attackingtransmitter.speed;
        victimreceiver.speed = vehicle1_speed_data(t);
        receivingvehicle2_speed_data(t) = victimreceiver.speed;
```

Figure 3 : Threshold-Based Detection for False Data Injection Attack

The 1st test case shows attack has occurred as per the threshold values set by parameter 'max\_acceleration = 21.74'.

```
% FDIA payload
    if time_vector(t) >= attack_start_time && time_vector(t) <= attack_end_time</pre>
        vehicle1_speed_data(t) = attackingtransmitter.speed * 1.5;
        attack_vector(t) = 1;
    end
    % Printing output
    fprintf('Time %d sec - Speed: %.2f km/h\n', time_vector(t), vehicle1_speed_data(t));
   % Printing output2
    if time_vector(t) == attack_start_time
        speed_before_attack = victimreceiver.speed;
    elseif time_vector(t) == attack_end_time && speed_after_attack == 0
        speed_after_attack = vehicle1_speed_data(t);
    end
% Threshold-Based Detection
if t > 1 && abs(vehicle1_speed_data(t) - vehicle1_speed_data(t-1)) > max_acceleration
    fprintf('False Data Injection Attack Detected at time %d sec\n', time_vector(t));
    anomaly_detected_vector(t) = 1;
end
% printing outputs 3
fprintf('\nSpeed before attack: %.2f km/h\n', speed_before_attack);
fprintf('Speed after attack starts: %.2f km/h\n', speed_after_attack);
```

Figure 4: Threshold-Based Detection for False Data Injection Attack

In figure 4, '% FDIA payload' the 'attackingtransmitter.speed' parameter is multiplied by 1.5 to invoke '% Threshold-Based Detection'.

| 60 | % Visualization                                                                                                   |
|----|----------------------------------------------------------------------------------------------------|
| 61 | figure;                                                                                                    |
| 62 | plot(time_vector, vehicle1_speed_data, 'b', 'DisplayName', 'Transmitted Speed');                                  |
| 63 | hold on;                                                                                                    |
| 64 | plot(time_vector, receivingvehicle2_speed_data, 'r', 'DisplayName', 'Received Speed');                            |
| 65 | plot(time_vector, attack_vector * max(vehicle1_speed_data), 'k', 'DisplayName', 'FDIA Impact');                   |
| 66 | plot(time_vector, anomaly_detected_vector * max(vehicle1_speed_data), 'g*', 'DisplayName', 'Anomaly Detected');   |
| 67 | plot(attack_start_time, speed_before_attack, 'go', 'MarkerFaceColor', 'g', 'DisplayName', 'Speed Before Attack'); |
| 68 | plot(attack_end_time, speed_after_attack, 'mo', 'MarkerFaceColor', 'm', 'DisplayName', 'Speed After Attack');     |
| 69 |                                                                                                    |
| 70 | title('Simulation of FDIA in V2V Communication with Anomaly Detection');                                          |
| 71 | xlabel('Time (seconds)');                                                                                         |
| 72 | ylabel('Speed (km/h)');                                                                                           |
| 73 | legend show;                                                                                                    |

Figure 5: Threshold-Based Detection for False Data Injection Attack

In conclusion 1<sup>st</sup> test case is simulated to show attack and detection scenario.

#### 5.2 For 2<sup>nd</sup> Test Case

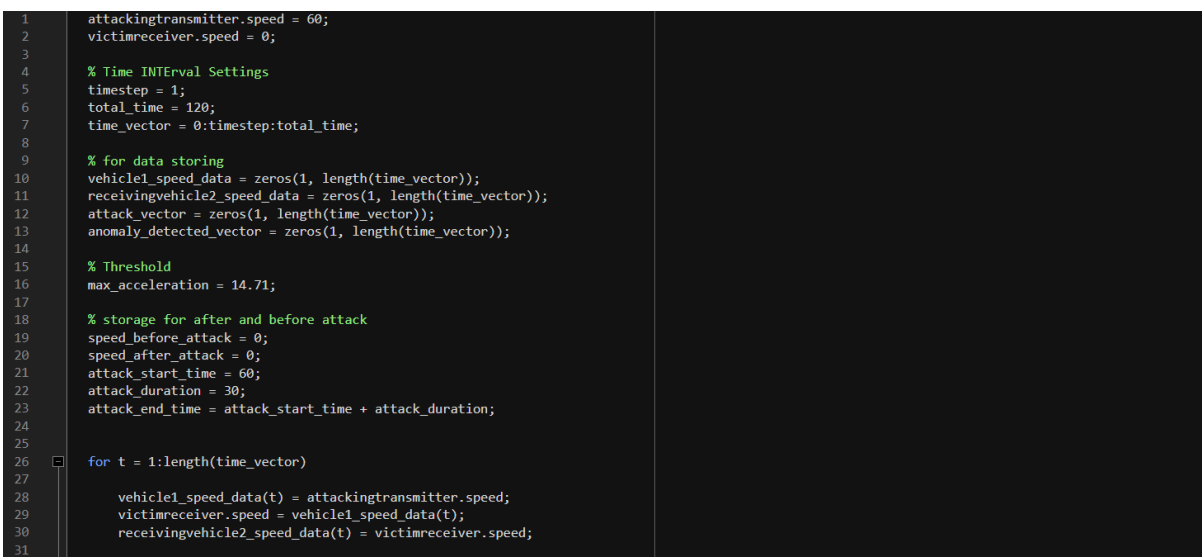

Figure 6 Threshold-Based Detection for FDIA 2<sup>nd</sup> Test Case.

The 1st test case shows attack has occurred as per the threshold values set by parameter 'max\_acceleration = 14.71'.

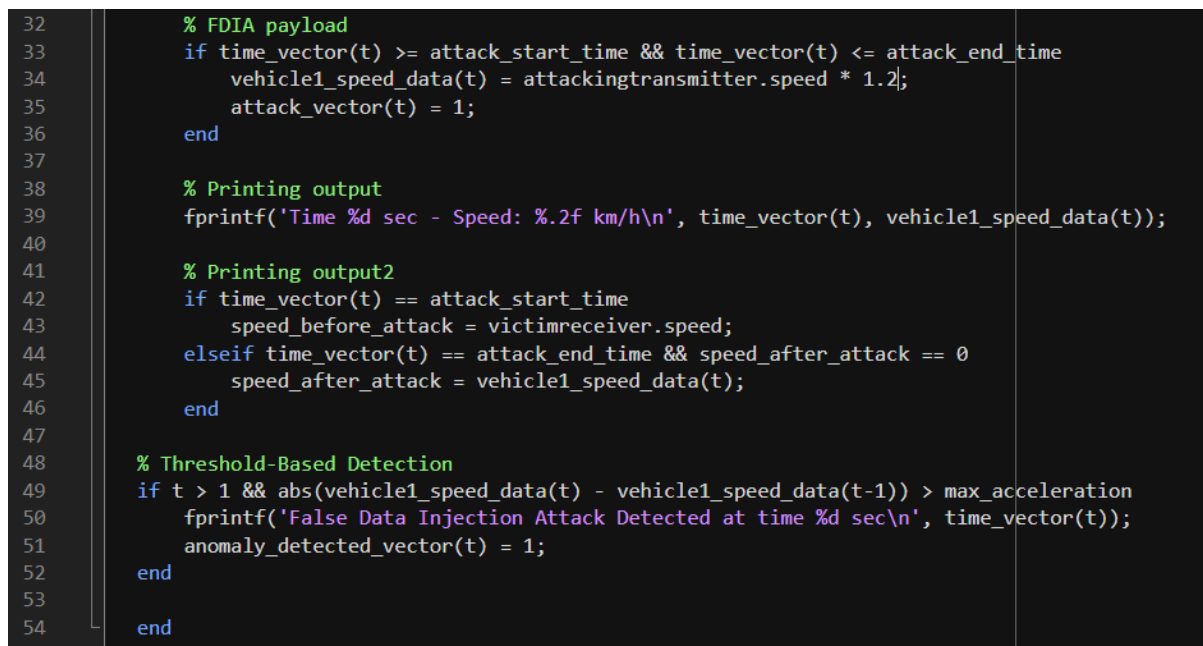

Figure 7: Threshold-Based Detection for FDIA 2<sup>nd</sup> Test Case.

In figure 4, '% FDIA payload' the 'attackingtransmitter.speed' parameter is multiplied by 1.2 to check '% Threshold-Based Detection' algorithm.

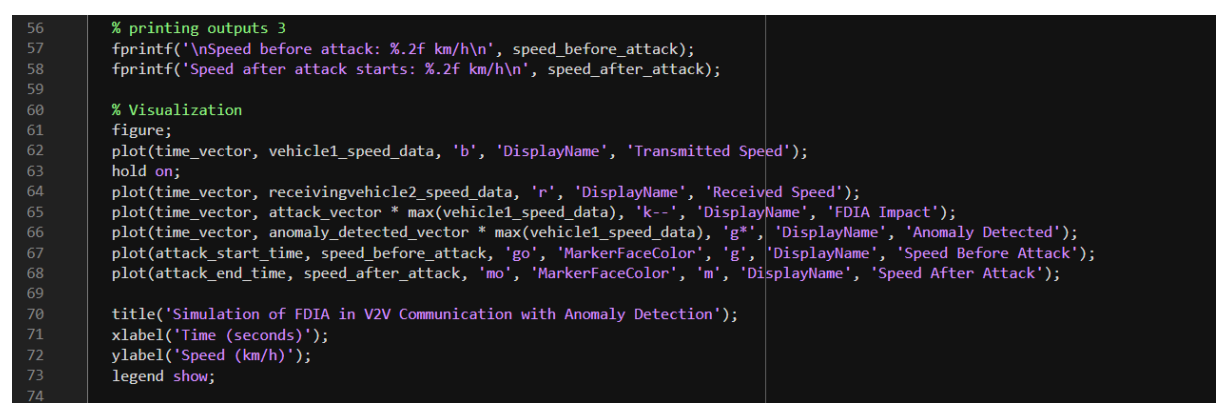

Figure 8: Threshold-Based Detection for FDIA 2<sup>nd</sup> Test Case.

In conclusion, 2<sup>nd</sup> Test Case is to show normal transmission within the threshold scenario.

## References

- [1] "System Requirements for MATLAB." Accessed: Dec. 14, 2023. [Online]. Available: https://uk.mathworks.com/support/requirements/matlab-system-requirements.html
- [2] "MATLAB." Accessed: Dec. 14, 2023. [Online]. Available: https://uk.mathworks.com/products/matlab.html
- [3] "EVs One Electric Vehicle Dataset Smaller." Accessed: Dec. 14, 2023. [Online]. Available: https://www.kaggle.com/datasets/geoffnel/evs-one-electric-vehicle-dataset